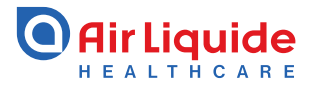

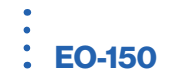

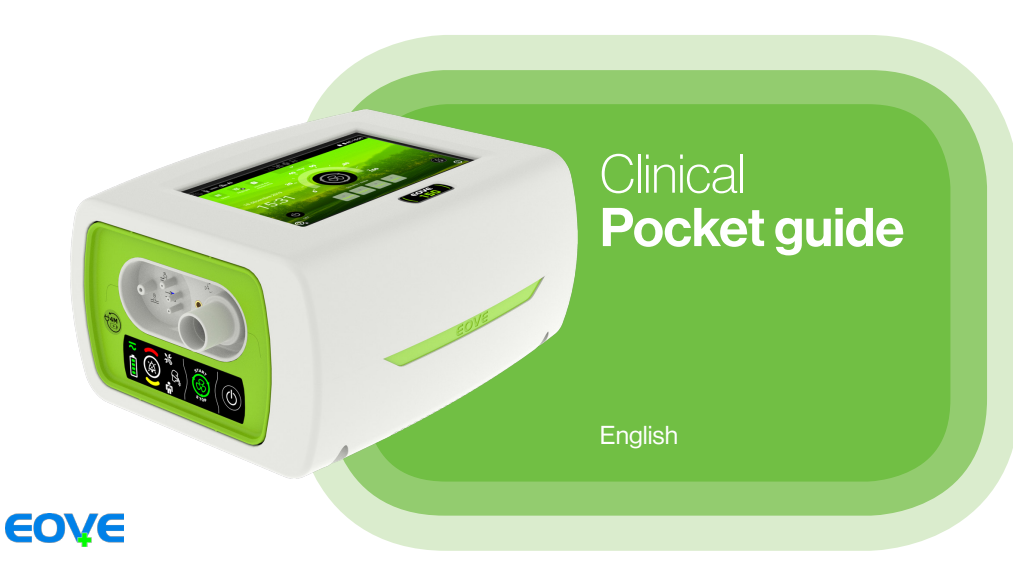

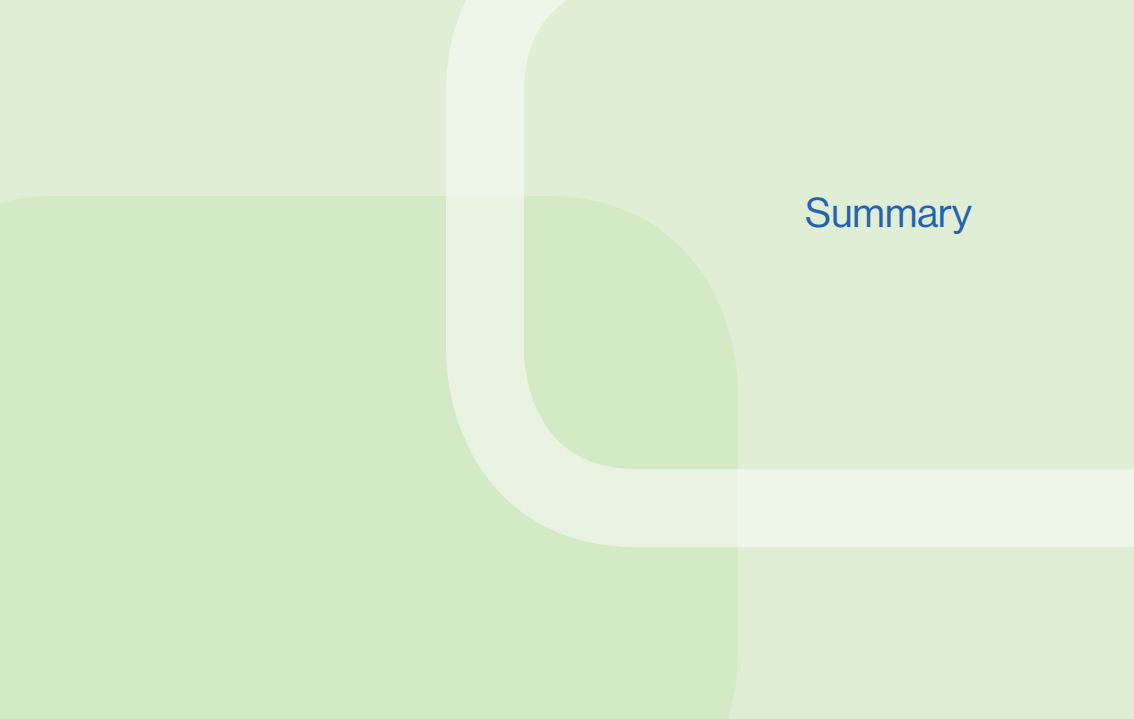

| ntroduction                            |
|----------------------------------------|
| Quick Start                            |
| The EO-150 device                      |
| Circuit Configuration                  |
| Furn ON/OFF the device                 |
| Access the Clinical Menu               |
| Access the Patient Configuration       |
| Circuit Calibration                    |
| Configure the Settings and Alarms view |
| Settings and Alarms Configuration      |
| /entilation modes configuration        |
| ST Mode                                |
| VTS Mode                               |
| PAC Mode                               |
| CPAP Mode                              |

- C-Flow Mode
- (A)VCV and (A)PCV Mode
- PSV Mode
- PSV VT Mode
- V-SIMV and P-SIMV Mode
- MPV and MPP Mode

| ļ. | Ventilation settings configuration                                             | 29 |
|----|--------------------------------------------------------------------------------|----|
| 5  | Expiratory Trigger                                                             | 30 |
| 3  | Pressurisation Ramp                                                            | 31 |
| 3  | Volume Target Speed                                                            | 32 |
| C  | Inspiratory Time                                                               | 33 |
| 1  | Presets Configuration                                                          | 34 |
| 3  | Monitoring and Waveforms                                                       | 35 |
| 4  | Supplemental Oxygen                                                            | 36 |
| 5  | Advanced Monitoring (FiO <sub>2</sub> / SpO <sub>2</sub> / tcCO <sub>2</sub> ) | 37 |
| 6  | Data Download                                                                  | 38 |
| 7  | External battery                                                               | 39 |

22

24

25

26

27

28

## Introduction

The EO-150 ventilator device provides continuous or intermittent ventilation support for pediatric and adult patients weighing at least 3.5 kg (8 lbs) who require mechanical ventilation. The device is intended to be used in home, institution and hospital, for both invasive and non-invasive ventilation.

Clinicians are advised to read the User Manual (Clinician) before using the EO-150 ventilator. The information in the Pocket Guide is not intended to exceed the instructions in the medical prescription and User Manual.

The EO-150 ventilator is considered strictly medical device and is intended to be used by trained and qualified personnel under medical supervision.

If any operating and maintenance problems are identified, the local representative should be contacted.

An alternative source of ventilation should be available for dependent patients. Failure to do this may result in patient injury or death.

## **Quick Start**

In case of emergency, the ventilation module can be directly turned on simply by pressing the button on the module keyboard.

2

To start ventilation Click on 🛞 on the keyboard.

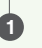

Press in the front panel keyboard to turn on the device. The home screen displays.

## The EO-150 device

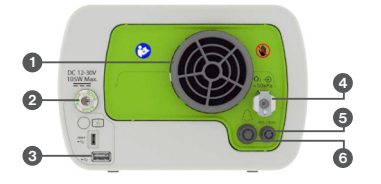

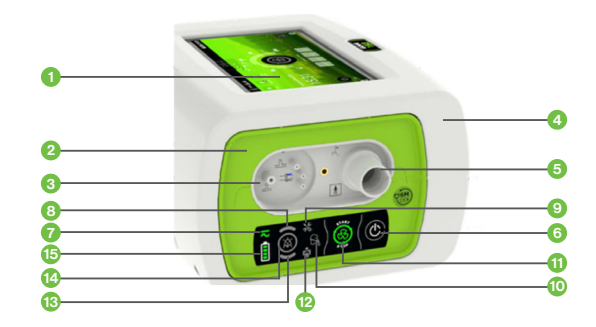

Air inlet and filter
 AC / DC Power connector
 USB port

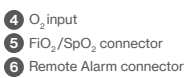

- Display screen
   Ventilation module
   Proximal pressure, valve, and proximal flow connectors
   EO device housing unit
   Inspiratory / Circuit Port
   ON / OFF switch
   Power source indicator
   High priority alarm indicator
- Technical alarm indicator
   Circuit alarm indicator
   Ventilation start / stop
   Physiological alarm indicator
   Medium priority alarm indicator
   Alarm reset
   Battery level indicator

## The home screen

5 Alarm signal

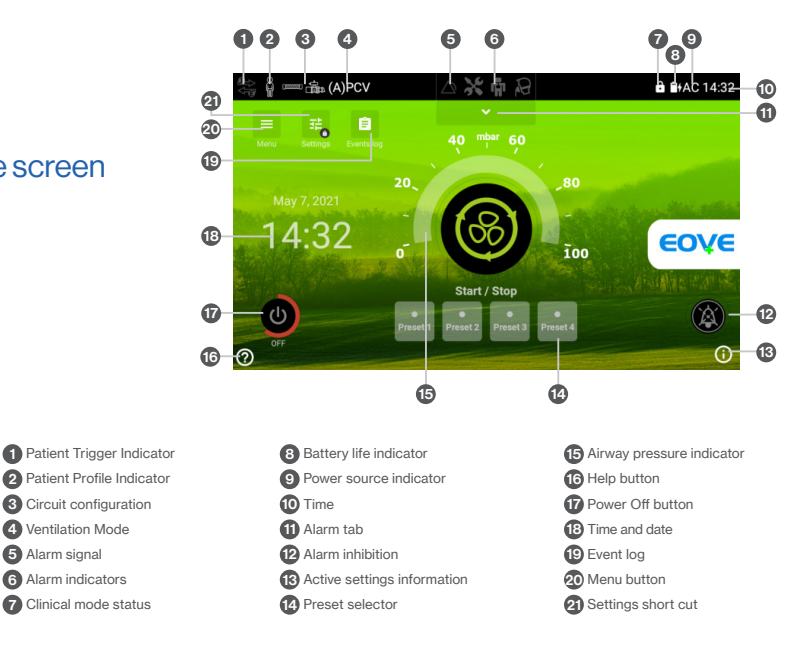

## **Circuit Configuration**

## Connect a patient circuit without flow sensor on the exhalation line

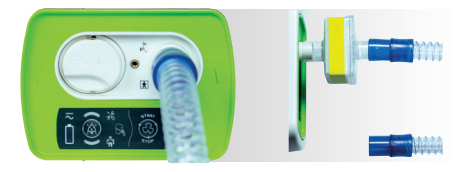

Single limb circuit with leak or mouth piece

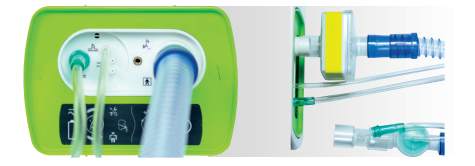

Single limb circuit with expiratory valve (without proximal flow sensor)

Use only circuits components compatibles for use with the EO-150. It is recommended to perform the calibration at each switch of circuit type.

## Connect a patient circuit with flow sensor on the exhalation line

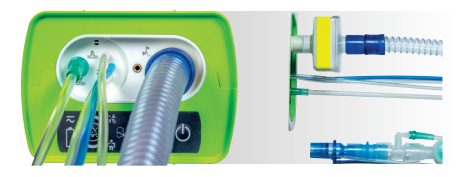

Single limb circuit with expiratoy valve (with proximal flow sensor)

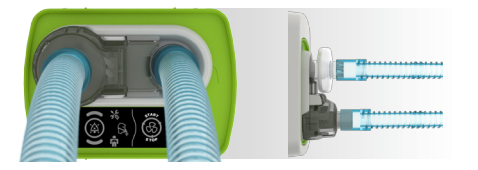

Double limb circuit (with adapter)

### Turn ON the device

Ensure that the device has been charged prior to use or connect to AC power or DC connector inlet.

- 1. Insert AC connector into power inlet.
- 2. Turn the screw lock clockwise to secure.
- 3. Device will turn on automatically. If starting on battery, press on front panel keyboard to power on the ventilator.

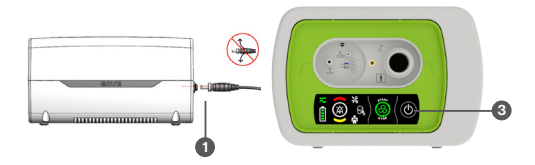

## Turn OFF the device using the Touch Screen

1. Press on and hold until the circle becomes red.

2. Validate.

The ventilator turns off and the Home Screen turns into sleep mode.

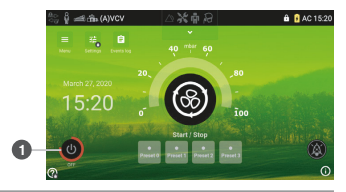

## To start ventilation using the Home Screen

Press on the touch screen.
 Ventilation starts.

## To stop ventilation using the Home Screen

- 1. Press and hold 🔘 until:
  - The red line around the Start/Stop key completes a full circle.
- 2. Validate the displayed stop ventilation confirmation pop-up.
- 3. Ventilation stops.

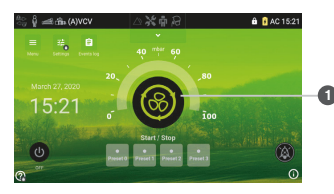

## ▲ Access the Clinical Menu

## **Unlock the Clinical Menu**

Click on the Menu icon .
 Hold down the button O until the red circle is complete.

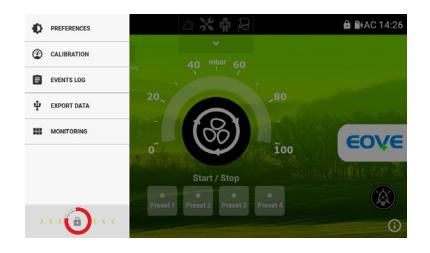

3. Click on Validate.

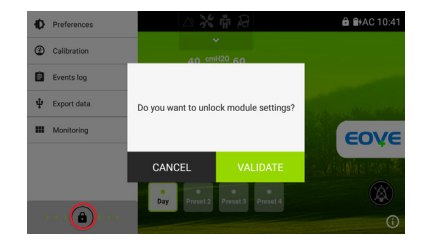

### NOTE:

Access to the Clinical Menu is reserved for the responsible clinician.

## Access the Clinical Menu

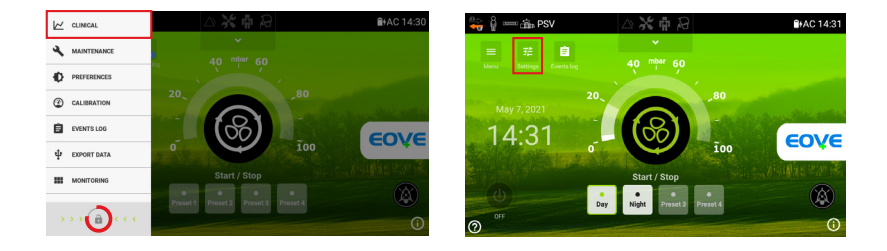

The Clinical Menu could be accessible by Menu 🔟 আদেম or by Home Screen 🖬 . After 15 minutes the Menu will be locked automatically.

## Access the Patient Configuration

- 1 Patient profile: Adult or Pediatric
- 2 Newborn Option
- 3 Circuit type: Valve, Leak or Mouth Piece
- 4 Ventilation type: Volume or Pressure
- If the Nominal Leak is configured, the Leak can be set between 0 and 100 LPM or AUTO (40 LPM). Considering IPAP of 15 cmH<sub>2</sub>O.\*
- 6 Activation of the FiO<sub>2</sub> sensor
- Perform circuit calibration

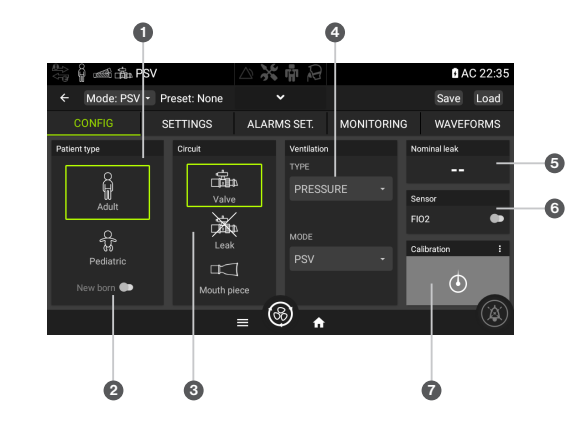

ACCESS THE PATIENT CONFIGURATION

\* In the case of NIV, check the Leak in the manual for each mask in advance.

From this screen, you can select the configuration and perform a calibration. Simply press on the calibration button in the grey area.

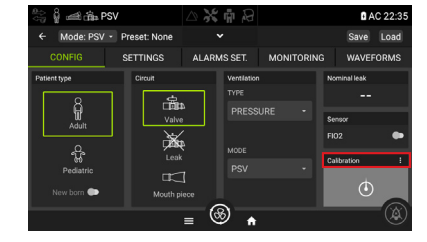

Follow the 2 steps calibration process when prompted and press on "Result" to go back to the home page.

### NOTE:

- · A calibration must be completed for each new circuit configuration
- Complete the calibration with all circuit components (circuits, filters, humidificator), but without the patient interface.

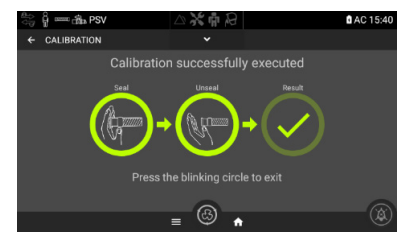

## **Configure the Settings and Alarms view**

To configure the settings and alarms in list format (settings + monitoring on the same page), access the Preferences menu and activate "Settings in list format".

Display option when List is ON

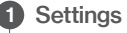

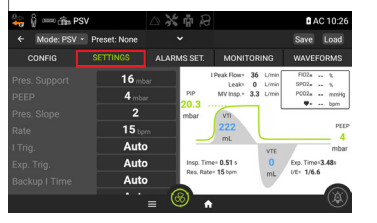

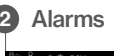

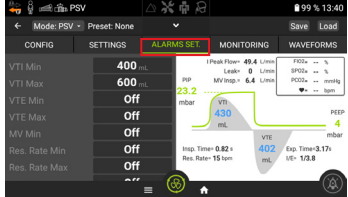

## Display option when List is OFF

| 😽 වූ රංගානිය P    | SV    |            | $\square$ $\times$ | ф.23       |         |     | <b>B</b> A   | C 12:32 |
|-------------------|-------|------------|--------------------|------------|---------|-----|--------------|---------|
| ← Mode: PSV       | • Pre | eset: day  |                    | ~          | (A)     | PCV | Apply (      | Cancel  |
| CONFIG            | SE    | TTINGS     | ALAR               | MS SET.    | MONITOR | NG  | WAVEF        | ORMS    |
| Pres. Control.    | T     | + PEEP     | :                  | • Pres. Si | ope i   | • R | ate          | 1       |
| 16 mbar           |       | Off        |                    |            | 2       |     | 15 bpr       | n       |
| Total Pres : null | _     | Total Pres | : null             |            |         |     | I/E:1/11     |         |
| • I Time          | 1     | • I Trig.  | 1                  | • VT Targ  | et I    | • P | Contr. Max   | 1       |
| <b>1.3</b> s      |       | Auto       | <b>b</b>           | 50         | 00 mL   |     | 25 mbi       | ər      |
|                   |       |            |                    |            |         |     | Total Pres : | 21      |
| VT Target Speed   | 1     |            | _ 6                | 8          |         |     |              |         |

| 🖏 ရှိ 😹 📼 PAC |              | $\triangle$ X | <b>n</b> 23 |          | <b>1</b> A                     | C 09:48 |
|---------------|--------------|---------------|-------------|----------|--------------------------------|---------|
| ← Mode: PAC • | Preset: None |               |             |          | Save                           | Load    |
| CONFIG        | SETTINGS     | ALARM         | IS SET.     | MONITORI | NG WAVEF                       | ORMS    |
| • VTIMin I    | * MVMin      | 1             | * Res. Rat  | e Max 1  | * Leak Max                     | 1       |
| <b>400</b> mL | Off          |               |             | Off      | Off                            |         |
|               |              | _             |             |          |                                | -       |
| * HO2Min I    | * HO2Max     | · ·           | * SP02 M    | n i      | <ul> <li>Disc. Time</li> </ul> | - 1     |
| Off           | Off          |               |             | Off      | Auto                           |         |
|               |              |               |             |          |                                |         |
|               |              | G             | 2           |          | 6                              |         |
|               |              | = @           | * ۳         |          |                                |         |

## **Settings and Alarms Configuration**

#### Settings and Alarms tabs

These tabs allow to set the parameters for the ventilation settings and the alarm settings.

When settings are displayed as a list, the right part of the screen displays the monitored data in real time.

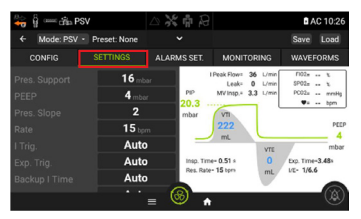

| ்் ழீ 🚥 👘 PSV |              | $\triangle$ $\%$ $\mathring{P}$ |                | AC 15:37  |
|---------------|--------------|---------------------------------|----------------|-----------|
| + Mode: PSV   | Preset: None |                                 |                | Save Load |
| CONFIG        | SETTINGS     | ALARMS SET.                     | MONITORING     | WAVEFORMS |
| Pres. Support | 16 m         | bar                             | 1-1-1          | -         |
| PEEP          | <b>4</b> mb  | M.                              |                |           |
| Pres. Slope   | 2            |                                 |                | -         |
| Rate          | 15 ch        | nin                             | 16             | max: 49   |
| I Trig.       | Auto         | D C                             | I U m          | bar       |
| Exp. Tria.    | Auto         | <b>&gt;</b>                     | Total Pres : 2 | .0 min: 5 |
| CANCEL        | VALID        |                                 | -              | +         |
|               |              | · (8)                           |                |           |

- 1. From the SETTINGS, click on one of the settings values.
- 2. Adjust the setting with + and -.
- **3.** Press on VALIDATE to apply the changes.

Some settings could be turned to AUTO or OFF, according to need.

## Ventilation modes configuration

Depending on the type of circuit selected, the following ventilation modes are available

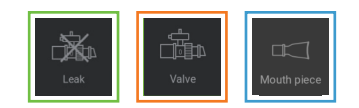

| S(T)   | Spontaneous Timed (with leak)                                                    |
|--------|----------------------------------------------------------------------------------|
| VTS    | Volume Target Spontaneous (with leak)                                            |
| PAC    | Pressure Assisted/Controlled (with leak)                                         |
| CPAP   | Continuous Positive Airway Pressure (with leak)                                  |
| C-FLOW | Continuous Flow (with leak)                                                      |
| (A)VCV | Volume Assisted Controlled Ventilation (with expiration valve)                   |
| (A)PCV | Pressure Assisted/Controlled Ventilation (with expiration valve)                 |
| PSV    | Pressure Support Ventilation (with expiration valve)                             |
| PSV VT | Pressure Support Ventilation Volume regulated (with expiratory valve)            |
| V-SIMV | Volume Synchronized Intermittent Mandatory Ventilation (with expiratory Valve)   |
| P-SIMV | Pressure Synchronized Intermittent Mandatory Ventilation (with expiratory valve) |
| MPV    | Mouthpiece Volume Ventilation (with expiration valve and leak)                   |
| MPP    | Mouthpiece Pressure Ventilation (with expiration valve and leak)                 |

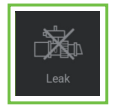

## ST Mode: Spontaneous Timed

EPAP = 6 mbar IPAP = 25 mbar RR = 10 bpm 1 = Assisted breath triggered and cycled by the patient 2 = Mandatory breath triggered by backup respiratory rate

### The modes available in the leakage circuits

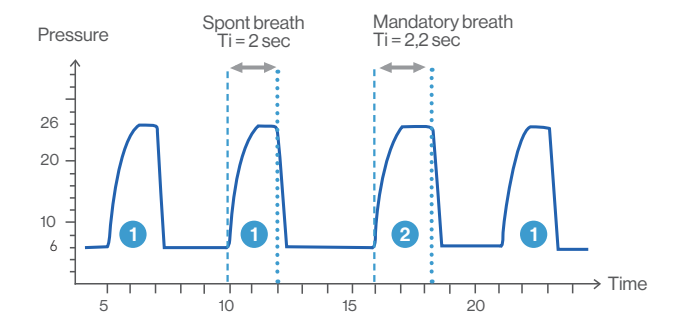

ST MODE

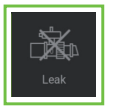

## VTS Mode: Volume Target Synchronised

EPAP = 6 mbar IPAP min = 15 mbar IPAP max = 25 mbar Vol. Target = 500 ml RR = 10 bpm 1 = Pressure increment breath by breath 2 = Targeted volume reached

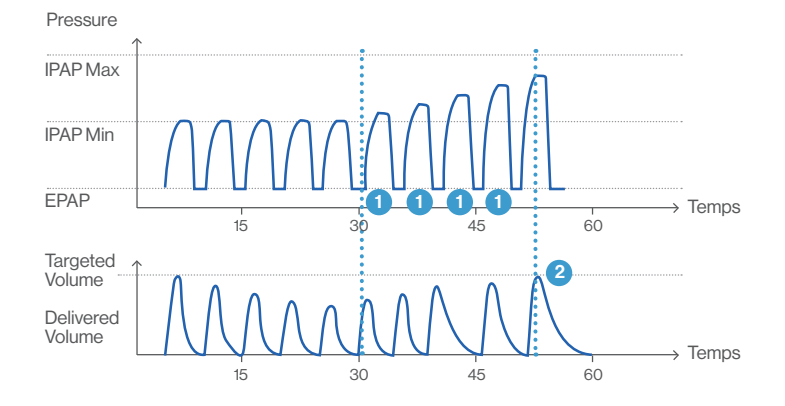

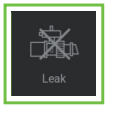

### PAC Mode: Pressure Assisted/Controlled

EPAP = 6 mbar IPAP = 25 mbar RR = 10 bpm 1 = Assisted breath triggered by patient and cycled by ventilator 2 = Mandatory Breath triggered by respiratory rate

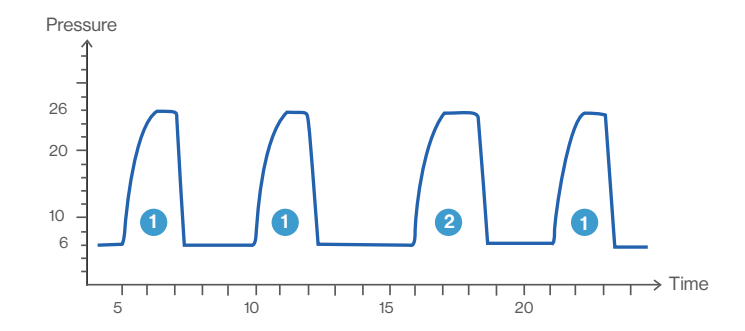

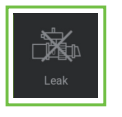

### **CPAP Mode: Continuous Positive Airway Pressure**

In the Continuous Positive Airway Pressure (CPAP) mode, the device delivers a continuous pressure to the patient at all times. All breaths in this mode are spontaneous breaths.

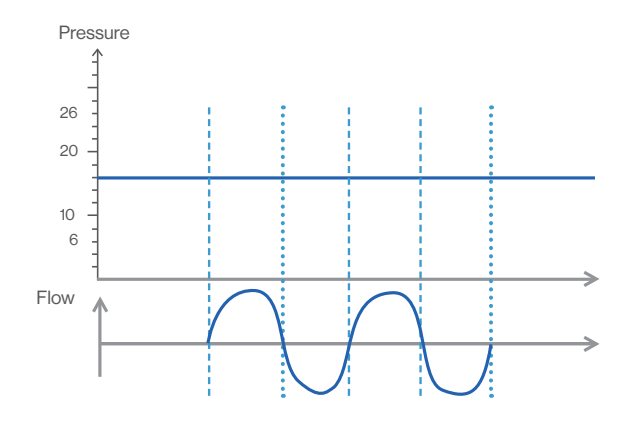

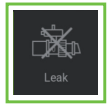

### **C-Flow Mode: Continuous flow**

This mode delivers continuous flow to the patient. The set flow (Flow) is delivered continuously through the humidifier and nasal cannula. All breaths in this mode are spontaneous breaths.

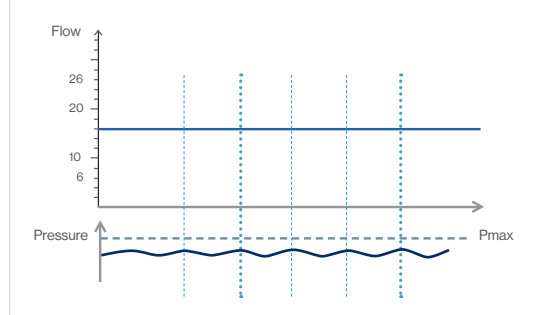

| Settings  | Flow (I/min) |
|-----------|--------------|
| Adult     | 10-60        |
| Pediatric | 2-25         |

## Gas mixure concentration (in % of FiO<sub>2</sub>)

| FiO₂ %              | C-Flow setting (L/min) |    |    |    |    |    |    |    |
|---------------------|------------------------|----|----|----|----|----|----|----|
| theoretical         |                        | 10 | 15 | 20 | 30 | 40 | 50 | 60 |
| value               | 4                      | 53 | 42 | 37 | 32 | 29 | 27 | 26 |
|                     | 8                      | 84 | 63 | 53 | 42 | 37 | 34 | 32 |
|                     | 12                     | -  | 84 | 68 | 53 | 45 | 40 | 37 |
|                     | 16                     | -  | -  | 84 | 63 | 53 | 46 | 42 |
| O <sub>2</sub> Flow | 20                     | -  | -  | -  | 74 | 61 | 53 | 47 |
| (L/min)             | 25                     | -  | -  | -  | 87 | 70 | 61 | 54 |
|                     | 30                     | -  | -  | -  | -  | 80 | 68 | 61 |
|                     | 40                     | -  | -  | -  | -  | -  | 84 | 74 |
|                     | 50                     | -  | -  | -  | -  | -  | -  | 87 |

O2 concentration is given by :

%  $O_2 = \frac{O_2 Flow \times 100 + (Flow setting - O_2 Flow) \times 21}{Flow setting}$ 

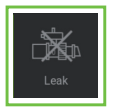

## ▲ C-Flow mode needs to be used with a humidifier

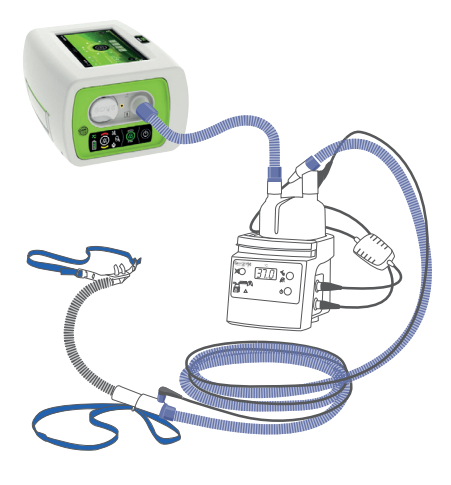

### How to set up from the humidifier:

- 1. Connect the short circuit to the inspiratory port of the ventilator.
- 2. Connect the heat circuit, temperature probes and electric adapter.
- 3. Place de nasal cannula.
- \* Use the leak adapter (cap) included into the starter kit (EO LMP2).

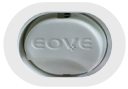

Select "invasive mode" on the humidifier (according to the models)

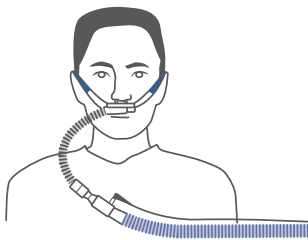

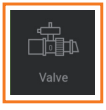

### (A)VCV Mode: Volume Assisted/Controlled Ventilation Circuits with an Expiratory Valve

- VT = 600 ml PEEP = OFF RR = 12 bpm Ti = 2 sec Flow Ramp = 1 Square
- 1 = Assisted breath triggered by the patient and cycled by the ventilator
   2 = Mandatory breath based on respiratory rate

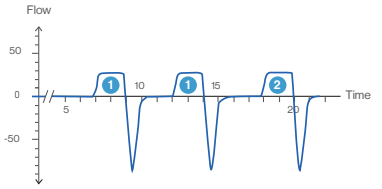

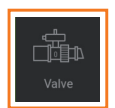

## (A)PCV Mode: Pressure Assisted/Controlled Ventilation

```
Pres. Control. = 20 mbar
PEEP = 6 mbar
Pres. Slope = 2
RR = 10 bpm
```

- 1 = Assisted breath triggered by the patient and cycled by the ventilator
- 2=Mandatory breath triggered by respiratory rate

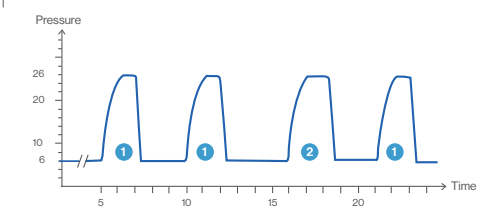

24

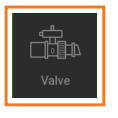

### **PSV Mode: Pressure Support Ventilation**

Pres. Support = 20mbar PEEP = 6mbar RR = 10 bpm 1 = Assisted breath triggered and cycled by the patient 2=Mandatory breath triggered by back up respiratory rate

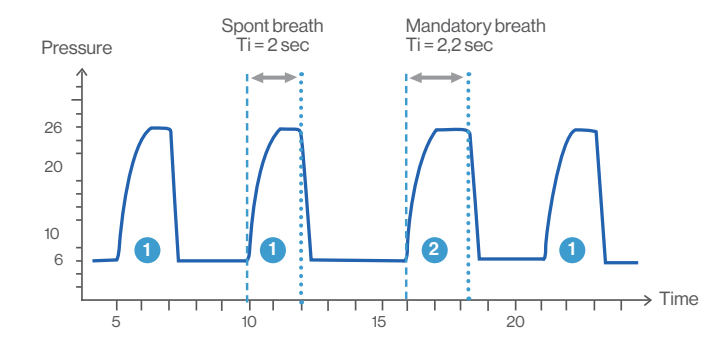

**PSV MODE** 

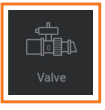

### **PSV VT Mode: Pressure Support Ventilation Volume Regulated**

Vol. Target = 600 ml Pres. Sup min = 20 mbar Pres. Sup max = 35 mbar RR = 10 bpm PEEP = 6 mbar

Pressure

- 1 = Pressure increment breath by breath
- 2 = Targeted volume reached

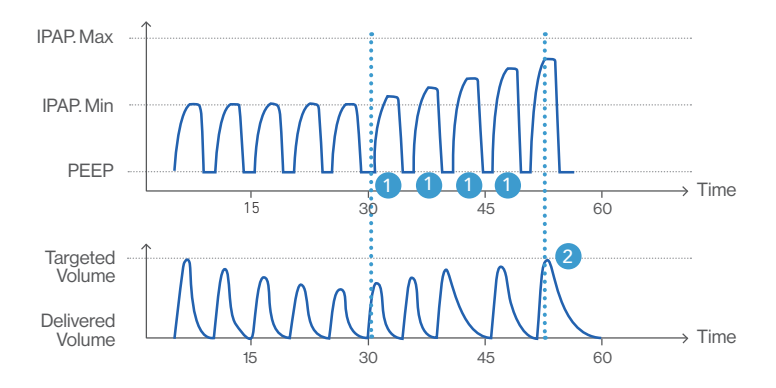

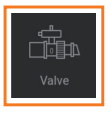

### V-SIMV Mode: Volume Synchronized Intermittent Mandatory Ventilation

**VT** = 600 ml **PEEP** = 6 mbar **RR** = 10 bpm 1 = Assisted breath Assisted breath Mandatory breath triggered by the patient Ti=22sec Ti=2 sec Flow 2 = Mandatory breath based 50 on respiratory rate 1 2 1 1 10 but synchronized with → Time patient -50

Patient Rate

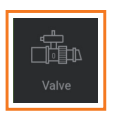

## P-SIMV Mode:

Pressure Synchronized Intermittent Mandatory Ventilation

IPAP = 25 mbar EPAP = 6 mbar RR = 10 bpm  1 = Assisted breath triggered by the patient
 2 = Mandatory breath based on respiratory rate but synchronized with patient

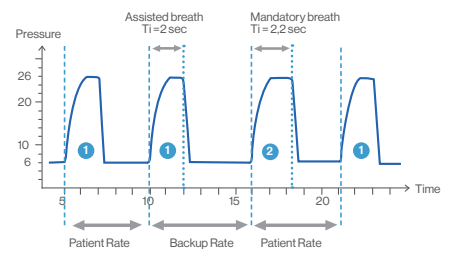

Backup Rate

Patient Rate

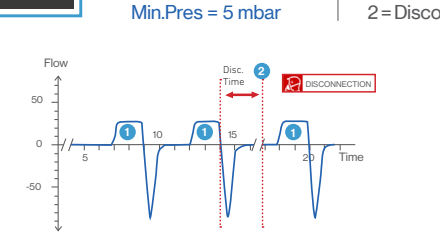

VT = 600 m

 $\mathbf{RR} = \mathbf{OFF}$ 

IT'S POSSIBLE TO SWITCH OFF THE DISCONNECTION ALARM AND THE BB

| the patient         | Setting | (±0.2 mb) |
|---------------------|---------|-----------|
| Disconnection alarm | Auto    | 0.4       |
|                     | 1       | 0.3       |
|                     | 2       | 0.4       |
|                     | 3       | 0.6       |
|                     | 4       | 0.8       |
|                     | 5       | 1.0       |

In MPV and MPP modes, triggers in pressure can be negative or positive, the increase of the bias flow will promote the positive trigger. The bias flow "OFF" setting only promotes the negative trigger.

Positive Trigger

Negative Trigger

(±0.2 mb)

-0.7 -04

-07

-1.2

-18

-24

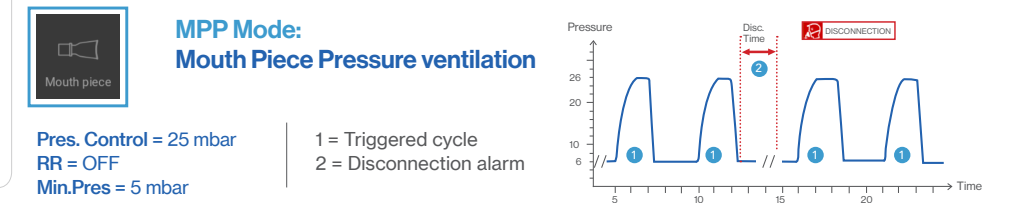

MPV Mode: Mouth Piece Volume Ventilation

1 = Breath triggered by

## 28

## Ventilation settings configuration

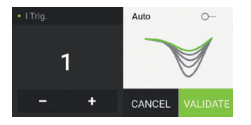

### Inspiratory Trigger: Manual setting adjustement

The sensitivity levels can be adjusted from 1 to 5 (1 = Most sensitive - 5 = Less sensitive)

## Trigger sensitivity is adapting to the exhalation patient's flow curve for more comfort:

- **1.** Beginning of the exhalation: Inhibition time based on previous inspiration characteristics trigger to safely detect early triggering.
- Optimal trigger: Dynamic sensitivity optimization adapting to the patient's waveform to allow breath triggering in optimal conditions.

| Trigger setting          | 1       | 2       | AUTO    | 3         | 4         | 5         |
|--------------------------|---------|---------|---------|-----------|-----------|-----------|
| Sensitivity<br>threshold | 1,2-0,5 | 1,3-0,6 | 1,4-0,7 | 1,4 - 0,7 | 1,5 - 0,8 | 1,6 - 0,9 |

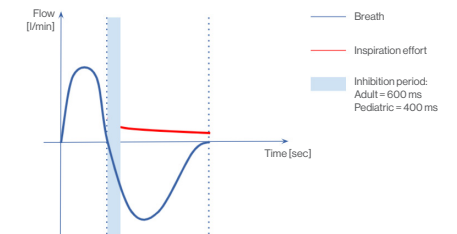

Adult minimum inhibition time = 600 ms Pediatric minimum inhibition time = 400 ms

### **Expiratory Trigger: Manual setting adjustement**

Cycling threshold to expiration is based on % of peak flow. When the inspiratory flow decreases and reaches a percentage of the peak flow (green line), expiration phase is activated.

### **Expiratory Trigger: Auto setting**

In Auto mode the cycling threshold is computed according to 2 parameters: Peak Flow and given Ti max. When flow decreases and cross the line between T0 and Ti max, expiration phase is activated.

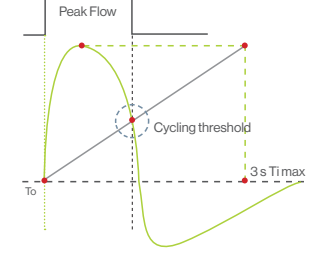

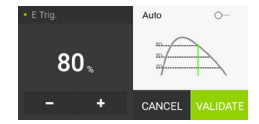

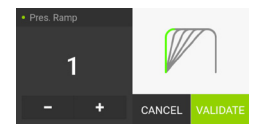

## **Rise time: Manual setting adjustment**

Pressurisation Ramp levels can be adjusted from 1 to 5 (1 = Fastest- 5 = Slowest)

|           | Setting       | 1   | 2   | 3   | 4   | 5   |
|-----------|---------------|-----|-----|-----|-----|-----|
| Adult     | Duration (ms) | 100 | 200 | 300 | 400 | 500 |
| Pediatric | Duration (ms) | 50  | 100 | 150 | 200 | 250 |

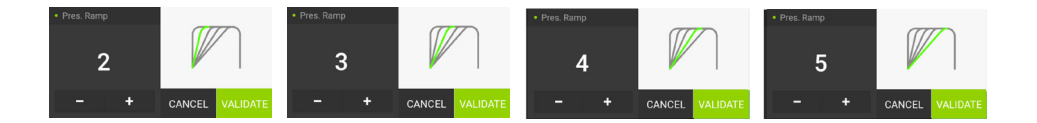

### Volume Target Speed: Manual setting adjustment

This parameter sets the pressure increment to reach the Target Volume. The sensitivity levels can be adjusted from 1 to 3 (1 =Slowest – 3 = Fastest) Two increments are implemented from each setting:

| Setting | Volume > 80% of Target Volume | Volume < 80% of Target Volume |  |  |
|---------|-------------------------------|-------------------------------|--|--|
| 1       | 0.5 mbar                      | 0.5 mbar                      |  |  |
| 2       | 0.5 mbar                      | 1mbar                         |  |  |
| 3       | 0.5 mbar                      | 2 mbar                        |  |  |

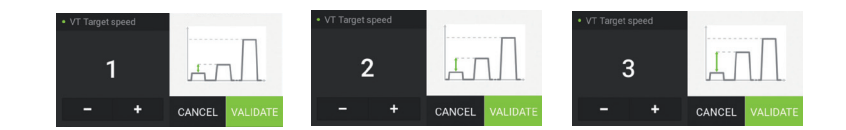

32

### Inspiratory Time: Manual and AUTO setting adjustment

The inspiratory time can be adjusted from 0.3 to 2.5 seconds. In AUTO mode, minimum inspiratory time is set at: I. Time Min = Pressure ramp time +100 ms Maximum inspiratory time is set at: I. Time Max =  $\frac{30}{\text{Given respiratory rate}}$ 

in order to avoid Inspiration/Expiration reversed settings

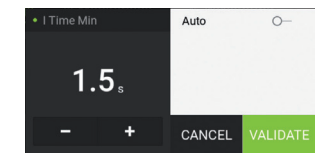

### Backup Inspiratory Time: Manual and AUTO setting adjustment

The backup inspiratory time can be adjusted from 0.3 to 2.5 seconds. In AUTO mode, auto Expiratory Trigger is applied.

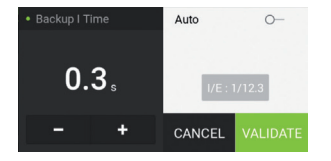

## **Presets Configuration**

It is possible to configure different Presets by selecting different types of circuit, ventilation modes and alarm settings, which could be altered during ventilation.

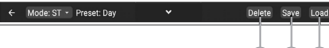

From the upper band of the clinical menu, you can:

- Save the active mode as preset and rename the saved preset.
- 2 Load a previously saved preset (to visualize the settings contained in the preset).
- O Delete the applied preset.

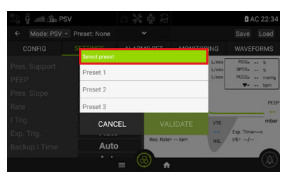

Select a preset

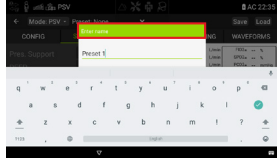

### Rename a preset

## **Monitoring and Waveforms**

## Monitoring

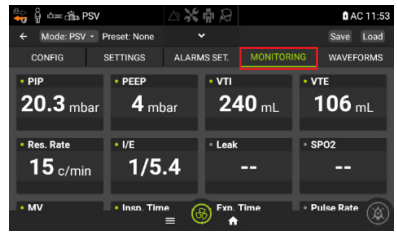

## Waveforms

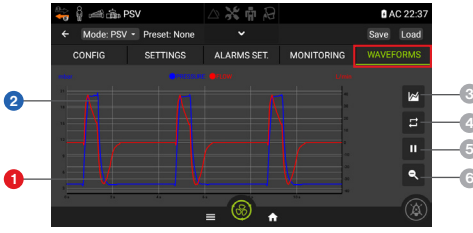

- Flow in red
- 2 Pressure in blue
- Ourve selection: pressure, flow and volume
- Switch between waveforms and loopgraph
- 6 Pause/Play
- 6 Zoom reset

A zoom can be done by using pinch-to-zoom (touch two fingers on the surface, and while continuing to touch the surface, move them apart to zoom in or together to zoom out.)

## Supplemental Oxygen

### To add supplemental oxygen:

- 1. Unlock the oxygen input at the rear of the device by pushing up on the locking clip.
- **2.** Plug in the oxygen adaptor (supplied with the EO 150) to the oxygen input.
- 3. Attach the end of the oxygen supply tube (provided with the EO 150) to the oxygen adaptor.
- 4. Attach the other end of the oxygen supply tube to the oxygen source.
- 5. Start ventilation.
- 6. Turn on the oxygen and adjust for the prescribed flow rate or FiO<sub>2</sub> level.

### To remove supplemental oxygen:

- 1. Turn off the oxygen source.
- **2.** Unlock the low flow oxygen input at the rear of the device by pushing up on the locking clip.
- 3. Remove the oxygen adaptor from the oxygen input.

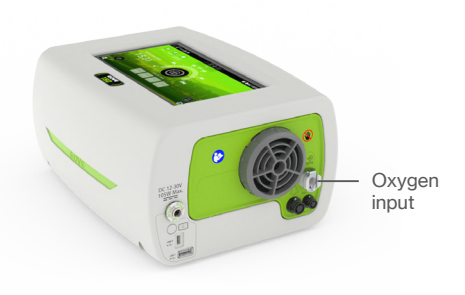

### ATTENTION

- · Use only medical grade oxygen.
- Ventilator must be started and stopped after oxygen supply has been turned off.
- Oxygen can be added up to a maximum flow of 20 l/min.

## Advanced Monitoring (FiO<sub>2</sub> / SpO<sub>2</sub> / tcCO<sub>2</sub>)

One of the advantages of the EO-150 is that it enables advanced ventilation monitoring. It is possible to attach Optional Accessories for monitoring FiO<sub>2</sub>, Pulse Oximetry and Transcutaneous Capnography.

## **Monitoring FiO<sub>2</sub>**

### ATTENTION

The optional  $FiO_2$  sensor should be used to ensure the concentration of oxygen delivered to the patient, providing alarms for maximum and minimum oxygen concentrations. To connect the FiO<sub>2</sub> sensor:

- 1. Plug the FiO<sub>2</sub> cable into the FiO<sub>2</sub> port.
- 2. Plug the FiO<sub>2</sub> sensor into the other end of the FiO<sub>2</sub> cable.
- 3. Attach the T-adaptor to the Inspiratory Patient Port.
- 4. Plug the FiO<sub>2</sub> sensor into the T-adaptor.

## NOTE:

- In order to display the FiO<sub>2</sub> measurements and to set the alarms, activate FiO<sub>2</sub> monitoring in the Patient/Circuit configuration menu. (See. page 13)
- A 5 minutes delay after the beginning of ventilation is recommended to ensure that  $FiO_2/SpO_2$  recording is correct.
- Use the FiO<sub>2</sub> Kit Cable + FiO<sub>2</sub> cell + Cell T Piece Adaptor.

## Monitoring Pulse Oximetry (SpO<sub>2</sub>)

### ATTENTION

Only use compatible NONIN finger pulse sensors.

#### To connect the pulse oximeter:

- 1. Connect the Nonin finger sensor selected on the Nonin XPOD cable.
- Connect the plug of the Nonin XPOD cable to the SpO<sub>2</sub> connector at the rear of the device.
- 3. Connect the sensor to the selected patient finger.

## Monitoring CO<sub>2</sub> Transcutaneos

### ATTENTION

For the monitoring of  $tcCO_2$  use the Sentec  $\mathsf{PCO}_2$  monitor and accessories.

#### To connect the Sentec PCO<sub>2</sub> monitor is necessary:

- **1.** RS323 / USB converter cable (for more technical information check the User's Manual).
- 2. tcCO<sub>2</sub> sensor according to patient profile: Only use compatible SENTEC sensors.

## **Data Download**

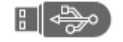

USB stick Specs: - FAT32 - 32 GB max - Class 10 max - 1 partition

- 1. Insert a USB key in the USB port at the rear of EO-150
- 2. In the Menu tab, select «EXPORT DATA»
- 3. Create a new file if required
- 4. Select one or more files
- 5. Export the selected files
- 6. Import the data for EOVE Clinical Software

### NOTE:

- The EO-150 saves a data file each day. It's possible to manually save a new file by pushing on the "New file" button.
- Each file contains the last 24 hours of detailed waveforms data and up to one year of trends.
- The EO-150 memory is able to store up to 32 files.
- Selecting "Export USB" will automatically transfer all data stored on the USB key. You can select a single file or multiple files.
- For access to the EO-150 Clinical Software, please contact your local representative.
- For Telemonitoring, please contact your local representative to check the avaibility for each region.

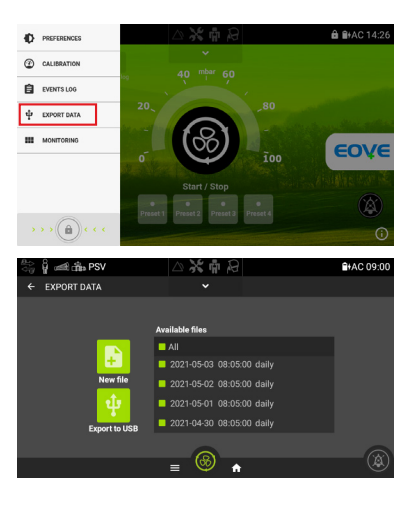

## **External Battery**

For extra mobility, the EO-150 ventilator provides external batteries as an optional accessory.

#### MATERIAL NEEDED:

The BATTERY Y CABLE

(EO-EXTBATCBL) could be used to recharge both the device and the

external battery.

EO-150 BATTERY PACK (EO-BATPCK - include) External Battery (EO-BAT9), Battery Cable, Power Source Cable)

BATTERY Y CABLE (EO-EXTBATCBL)

EO-150 TRAVEL BAG (EO-TRVELBAG1X0-EVO)

BATTERY BAG (EO-BATBAG)

The BATTERY PACK COUPLING CABLE (EO-CPLPACK) could be used instead of the BATTERY Y CABLE (EO-EXTBATCBL). losing the possibility to recharge the device and the battery. It is possible to connect 2 External Batteries simultaneously if necessary.

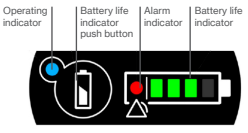

Keyboard view

EXTERNAL BATTERY (EO-BAT9) rear view

## Travel bag

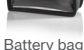

4

#### Manufactured by

EOVE Helioparc 4, Boulevard Lucien Favre 64000 Pau France www.eove.fr

# Air Liquide

EO-150 provides continuous or intermittent ventilation support for adults and children weighing at least 3.5 kg needing mechanical ventilation, at home, in a facility or hospital, and in portable environments, for invasive or non-invasive ventilation.

Medical device class IIb - CE 0459 - Manufactured by EOVE. Please read the user manual.